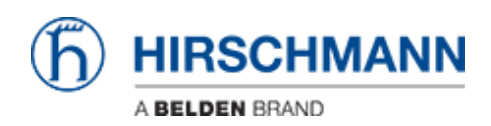

Wissensdatenbank > Produkte > BAT > BAT, WLC (HiLCOS) > So konfigurieren Sie eine Open BAT als 802.1x-Authenticator

So konfigurieren Sie eine Open BAT als 802.1x-Authenticator - 2022-01-10 - BAT, WLC (HILCOS)

In dieser Lektion wird beschrieben, wie Sie einen Open BAT als 802.1x-Authenticator konfigurieren.

Für eine komplette 802.1x-Umgebung (Supplicant - Authenticator - Server) müssen Sie möglicherweise die folgenden Lektionen lesen:

- So konfigurieren Sie ein Open BAT als 802.1x-Supplicant

- So verwenden Sie ein Open BAT oder einen Controller als RADIUS-Server und richten Benutzerkonten ein

Diese Lektionen ergänzen sich und verwenden die folgenden Einstellungen für die Radius-Authentifizierung:

EAP - PEAP mit MSCHAPv2 als Tunnelmethode.

## Darstellung

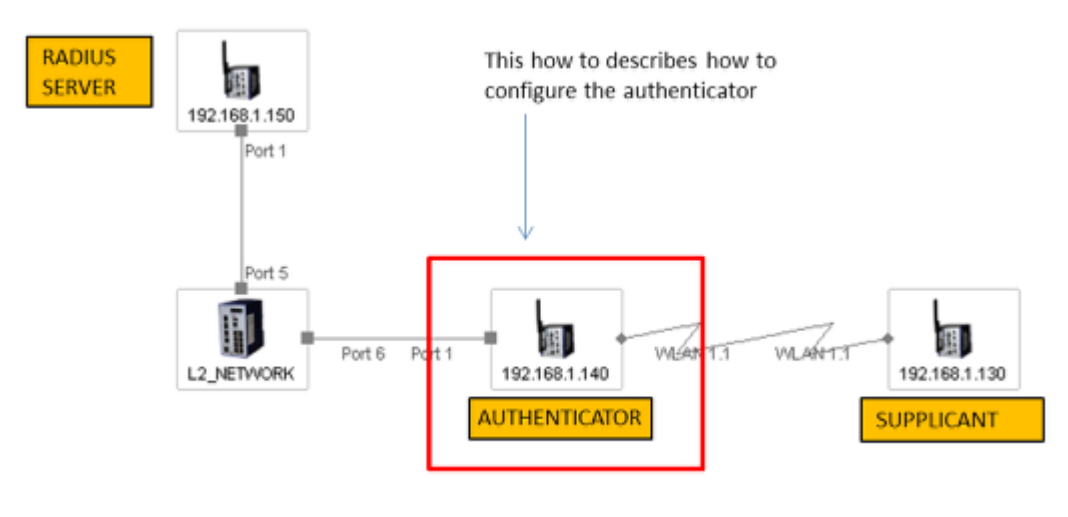

×

Vorbereitende Schritte

Geben Sie dem BAT eine IP-Adresse (in unserem Beispiel: 192.168.1.140). Siehe auch Lektion "So geben Sie einer Open BAT oder einem WLC eine IP-Adresse "

Fügen Sie die BAT in LANConfig hinzu

Siehe auch Lektion "So entdecken Sie eine BAT oder einen WLC in LANconfig "

Konfigurieren Sie die BAT als Access-Point. Siehe auch Lektion "So konfigurieren Sie einen Open BAT als Access Point" Konfigurieren Sie nur WLAN-1 und die Sicherheitseinstellungen dieser Lektion.

Geben Sie die Adresse des RADIUS-Servers und dem Shared Secret ein

| × BAT_AUTH Configuration                                                                                                    | 2 ×                                                                            |                                                                                                  |                                                           |
|----------------------------------------------------------------------------------------------------|--------------------------------------------------------------------------------|--------------------------------------------------------------------------------------------------|-----------------------------------------------------------|
| Configuration > Wireless LAN > 802.1X > RADIUS servers > Add                                                                                                    |                                                                                |                                                                                                  |                                                           |
| Vergeben Sie einen Namen, um den Server zu identifizieren (dieser Name wird nur lokal im                                                                                                    |                                                                                |                                                                                                  |                                                           |
| Authentication var HAUDUS Authentication Ver Wendet) anna b EFAULT, h addron, you can define your own RADIUS server for specific wireless Advanced Advanced Advented Advented |                                                                                |                                                                                                  |                                                           |
| Geben Sie die IP-Adresse des Servers an (in unserem Beiseigel: 192.168.1.150).                                                                                                    |                                                                                |                                                                                                  |                                                           |
| Geben Sie den Server-Port und das Shared Secret an. Sie müssen mit den auf dem RADIUS-                                                                                                    |                                                                                |                                                                                                  |                                                           |
| Server konfigurierten übereinstimmen                                                                                                    |                                                                                |                                                                                                  |                                                           |
| RADIUS servers - New Entry                                                                                                    |                                                                                |                                                                                                  |                                                           |
| Siehe Lektion "So verwenden Sie ein Open BAT oder eine                                                                                                    | en Controller                                                                  | als RADIUS-S                                                                                     | Server                                                    |
| und richten Benutzerkonten ein")                                                                                                    | Server address:                                                                | 192.168.1.150                                                                                    |                                                           |
| R QuickFinder Default server Add 3                                                                                                    | Server port:                                                                   | 1.812                                                                                            |                                                           |
| > OK                                                                                                    | Secret:                                                                        | support                                                                                          | Show                                                      |
|                                                                                                    | Backup server:                                                                 |                                                                                                  | Select                                                    |
| Sicherheitseinstellungen                                                                                                    | The device detem<br>destination networ<br>address should be<br>Source address: | ines the correct source IP a<br>k automatically. If a certain s<br>used, insert it here symbolic | ddress for the<br>ource IP<br>ally or directly.<br>Select |
|                                                                                                    |                                                                                | ОК                                                                                               | Cancel                                                    |

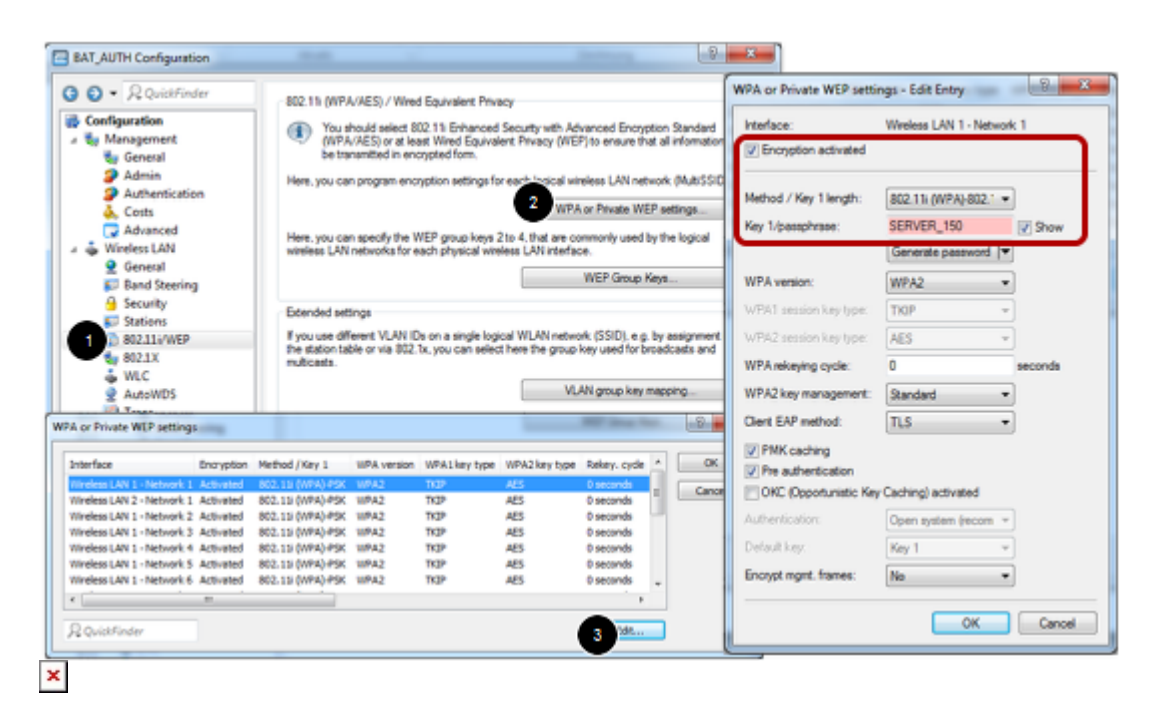

Configuration > Wireless LAN > 802.11i/WEP > WPA or Private WEP settings

Wählen Sie das entsprechende Netzwerk (in unserem Fall Wireless LAN 1 - Network 1) und clicken auf Edit

Stellen Sie im neuen Dialog sicher, dass die Verschlüsselung aktiviert ist.

Wählen Sie als Methode: 802.11i (WPA) -802.1x

Geben Sie im Feld für die Passphrase den Namen des RADIUS-Servers ein (wie im vorherigen Schritt konfiguriert).

> 0K

Dieser Access Point kann jetzt als Authenticator oder NAS (Network Access Server) verwendet werden.

Ähnliche Inhalte

• <u>So verwenden Sie einen Open BAT oder WLC als RADIUS-Server und richten</u> <u>Benutzerkonten ein</u>